# 德信行動快手(IPhone)操作手冊

| 報價功能操作說明   | 2  |
|------------|----|
|            | 2  |
|            | 2  |
|            | 5  |
|            | 9  |
|            | 11 |
|            | 13 |
|            | 14 |
|            | 14 |
| 系統設定       | 15 |
| 下單帳務功能操作說明 | 19 |
|            | 19 |
|            |    |

### 報價功能操作說明

### 登入系統&自選報價介紹

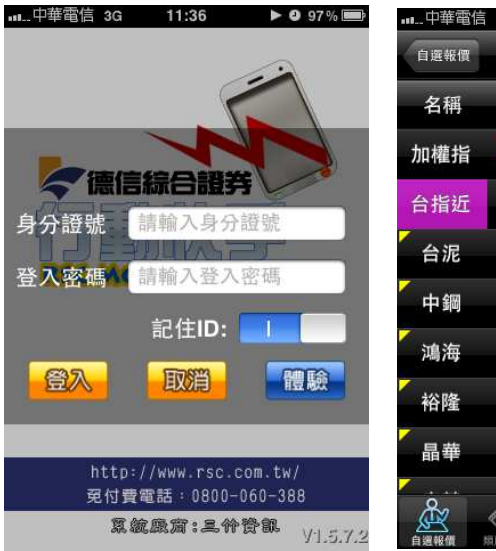

| ■…中華電信       | 3G 11:36                                                                                                    |        | 97% 📟 |
|--------------|----------------------------------------------------------------------------------------------------|--------|-------|
| 自選報價         | ▲ 群組3                                                                                                    | Б. 🔻   | 編輯    |
| 名稱           | 成交                                                                                                    | 漲跌     | 幅度    |
| 加權指          | 8873.37                                                                                                    | 2.61   | 0.03% |
| 台指近          | 8878                                                                                                    |        | 0.01% |
| 台泥           | 32.10                                                                                                    | 0.15   | 0.47% |
| 中鋼           | 32.80                                                                                                    | 0.10   | 0.30% |
| 鴻海           | 117.00                                                                                                    |        | -     |
| 裕隆           | 59.70                                                                                                    | 1.30   | 2.23% |
| 晶華           | 508.00                                                                                                    | 2.00   | 0.39% |
| <u>&amp;</u> |                                                                                                    | 4      | •••   |
| 自選報價         | ● (3) (1)<br>● (1)<br>● | 9 交易功能 | 更多    |

| 名稱   | 成交      | 漲跌   | 幅度    | 買進     | 賣出     |
|------|---------|------|-------|--------|--------|
| 加權指  | 8866.35 | 4.41 | 0.05% |        |        |
| 台指近  | 8872    | 5    | 0.06% | 8870   | 8872   |
| 台泥   | 32.45   | 0.20 | 0.62% | 32.40  | 32.45  |
| ╱ 中鋼 | 32.85   | 0.05 | 0.15% | 32.80  | 32.85  |
| / 鴻海 | 115.50  | 1.50 | 1.28% | 115.50 | 116.00 |
| 裕隆   | 59.70   | 1.30 | 2.23% | 59.70  | 59.80  |

1.登入畫面,需輸入身份證號及 2.登入後預設進入自選群組報 3.支援手機橫置觀看 密碼,登入後才能進行交易。可 價畫面

### 選擇是否記住 ID

1)提供五組自選群組,每組可提供設定 30 檔金融商品 2)自選股報價,可自選上市櫃個股、指數、期貨、權擇權、國際 商品,利用上下左右移動瀏覽最新的價量資訊 3)支援新增/刪除/移動自選 4)支援欄位順序調整 5)點選欄位名稱處,可對欄位數值進行遞增/減排序

### 新增/刪除/移動自選

一、新增自選-由自選群組

|      | 3G 11:36    | •    | 97 % 📟 |
|------|-------------|------|--------|
| 自選報價 | ▲ 群組王       | ī 🔻  | 編輯     |
| 名稱   | 成交          | 漲跌   | 幅度     |
| 加權指  | 8873.37     | 2.61 | 0.03%  |
| 台指近  | 8878        |      | 0.01%  |
| 台泥   | 32.10       | 0.15 | 0.47%  |
| 一綱   | 32.80       | 0.10 | 0.30%  |
| / 鴻海 | 117.00      |      | -      |
| 裕隆   | 59.70       | 1.30 | 2.23%  |
| ▲晶華  | 508.00      | 2.00 | 0.39%  |
| Å.   |             | 4    |        |
| 白斑銀個 | 19948例 開始会动 | 亦思功經 | 8      |

| <del>a</del> d | 華電信 3G | 11:59 | ▶ 0  | 92 % 💼 |
|----------------|--------|-------|------|--------|
| Ŧ              |        |       |      | 完成     |
| 名              | 稱      |       |      |        |
|                | 加權指    |       |      |        |
|                | 台指近    |       |      | =      |
|                | 鴻海     |       |      |        |
|                | 台泥     |       |      | =      |
| 0              | 裕隆     |       |      |        |
|                | 中鋼     |       |      | =      |
| 0              | 晶華     |       |      | =      |
| ( <sup>2</sup> | 2      |       |      | •••    |
| 自選利            |        | 国際金融  | 交易功能 | 更多     |

1.於自選報價頁面,點選【編 2.點選新增商品【+】

| 返回                 |              |
|--------------------|--------------|
| Q 請輸入股號或股名         | 取消           |
| 上市                 | >            |
| 上櫃                 | >            |
| 產業股                | >            |
| 集團股                | >            |
| 概念股                | >            |
| 期貨                 | >            |
| 選擇權                | >            |
|                    | ۰۰۰ <u>ا</u> |
| ● 通報價 焊股報價 国際全地 交易 | 动能 更多        |

......中華電信 3G 11:59 ▶ ❹ 91% 📼

輯】功能

| ∎中華電信 3G 11:59   | ► 0 91 % 🚍 |
|------------------|------------|
| <sup>返回</sup> 上市 |            |
| Q 請輸入股號或股名       | 取消         |
| 指數類              | >          |
| 受益憑證             | >          |
| 受益憑證REITs        | >          |
| 指數股票型基金          | >          |
| 認購(售)權證          | >          |
| 水泥工業             | >          |
| 食品工業             | >          |
|                  |            |

<u>/</u>

|          | 11.55 |   |
|----------|-------|---|
| 上市       | 水泥工業  |   |
| 台泥[1101] |       | ~ |
| 亞泥[1102] |       |   |
| 嘉泥[1103] |       |   |
| 環泥[1104] |       |   |
| 幸福[1108] |       |   |
| 信大[1109] |       |   |
| 東泥[1110] |       |   |
|          |       |   |

3.選擇類股

| •••       | 11:59 |      | 92% 6 |
|-----------|-------|------|-------|
| +         |       |      | 完成    |
| 名稱        |       |      |       |
| 😑 加權指     |       |      |       |
| 😑 台指近     |       |      |       |
| 😑 鴻海      |       |      |       |
| 😑 台泥      |       |      |       |
| ⊖ 裕隆      |       |      |       |
| 😑 中鋼      |       |      |       |
| ⊜ 晶華      |       |      |       |
|           |       | 4    |       |
| 自選報價 焊股報信 | 國際金融  | 交易功能 |       |

4.選擇次分類

Ř

5.點選欲加入之個股,使該列 後方出現勾選

....

6.回到編輯首頁,點選【完成】 加入自選成功

二、新增自選-由類股報價

| <b></b> ll遠傳智 | 雪信 3G             | 下午6:44 |      |            |
|---------------|-------------------|--------|------|------------|
|               | <del>3</del><br>2 | 頃股報價   | E.   |            |
| Q 請罪          | 自入股號或)            | 股名     |      | 取消         |
| 上市            |                   |        |      | >          |
| 上櫃            |                   |        |      | >          |
| 產業朋           | 殳                 |        |      | >          |
| 集團朋           | 殳                 |        |      | >          |
| 概念朋           | 殳                 |        |      | >          |
| 興櫃            |                   |        |      | >          |
| 期貨            |                   |        |      | >          |
| Å             |                   |        | ∠\$\ |            |
| 白垩级借          | 10 10 59 48       | 國際全顧   | 交易功能 | <b>F</b> 8 |

| ll遠傳電信 3G 下午6:44<br>頻股報價 上市 |     |
|-----------------------------|-----|
| Q 請輸入股號或股名                  | 取得  |
| 指數類                         | >   |
| 受益憑證                        | >   |
| 受益憑證REITs                   | >   |
| 指數股票型基金                     | >   |
| 認購(售)權證                     | >   |
| 水泥工業                        | >   |
| 食品工業                        | >   |
| Å 🚷 🖷 😃                     | ••• |

下午6:45

成交 漲跌

請選擇群組

群組一

群組二

群組三

群組四

群組五

取洕

幅度

| <b>I</b> 遠傳電信  | 3G 下午6:4                              | 4           |            |
|----------------|---------------------------------------|-------------|------------|
| 上市             | <ul> <li>塑膠工</li> </ul>               | 業・          |            |
| 名稱             | 成交                                    | 漲跌          | 幅度         |
| 台塑             | 72.50                                 | 0.80        | 1.12%      |
| 南亞             | 64.90                                 | 0.90        | 1.41%      |
| 台聚             | 24.65                                 | 0.10        | 0.40%      |
| 華夏             | 11.70                                 | 0.10        | 0.86%      |
| 三芳             | 35.10                                 | 0.25        | 0.72%      |
| 亞聚             | 29.50                                 | 0.25        | 0.84%      |
| 台達化            | 11.70                                 | 0.10        | 0.86%      |
| <mark>∕</mark> |                                       | <u>(</u> ‡) |            |
| 白垩级团           | 1000000000000000000000000000000000000 | 交易功能        | <b>F</b> S |

1.點選主選單【類股報價】,再 2.選擇次分類

選擇類股

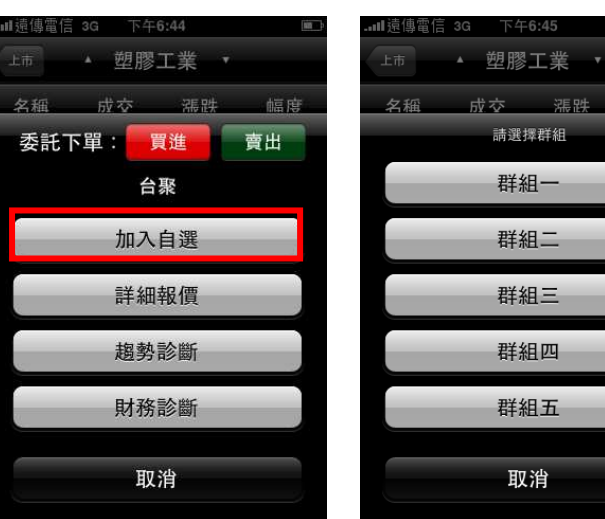

4.點選欲加入自選

### 3. 選取欲加入的個股

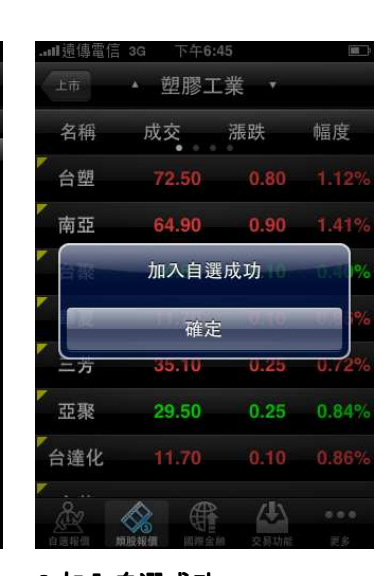

5.選擇欲加入之自選群組

6.加入自選成功

三、刪除自選

| ···中華電信  | 3G 11:36 | 5             | 97% 📖  |
|----------|----------|---------------|--------|
| 自選報價     | ▲ 群組     | <u>Б.</u> 🔻   | 編輯     |
| 名稱       | 成交       | 漲跌            | 幅度     |
| 加權指      | 8873.37  | 2.61          | 0.03%  |
| 台指近      | 8878     |               | 0.01%  |
| 台泥       | 32.10    | 0.15          | 0.47%  |
| 中鋼       | 32.80    | 0.10          | 0.30%  |
| 鴻海       | 117.00   |               |        |
| 裕隆       | 59.70    | 1.30          | 2.23%  |
| る晶華      | 508.00   | 2.00          | 0.39%  |
| 2<br>201 |          |               |        |
| A 100 40 |          | A DAY IT YANK | 100 24 |

| <b></b>           | 陣電信 3G | 12:01  | ► 2 90% 🕮 |
|-------------------|--------|--------|-----------|
| +                 |        |        | 完成        |
| 名                 | 稱      |        |           |
| 0                 | 加權指    |        | =         |
| Θ                 | 台指近    |        |           |
| Θ                 | 鳥海     |        | =         |
| Θ                 | 台泥     |        |           |
| Θ                 | 裕隆     |        | =         |
| 0                 | 中鋼     |        |           |
| 0                 | 晶華     |        | =         |
| ( <sup>o</sup> ct | 2 🐼    | (file) | <u> </u>  |

1.於自選報價頁面,點選【編 2.點選欲刪除個股旁的符號

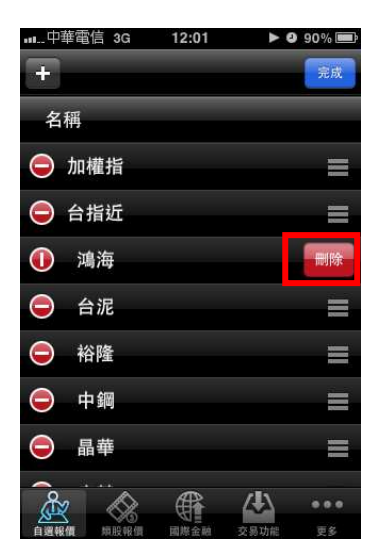

3.點選出現之【刪除】,再選【完 成】,即完成儲存

12:02

■...中華電信 3G

+

▶ 🥹 90% 📟

▶ 9 90% 🔳

完成

#### 四、移動自選

輯】功能

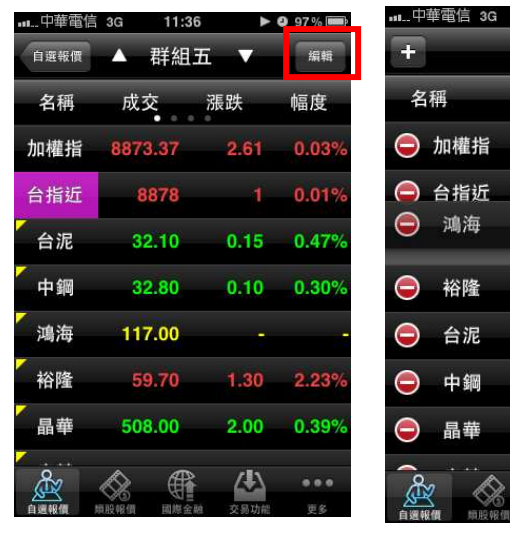

1.於自選報價頁面,點選【編 2.選取欲移動的商品,拖曳至 輯】功能

+ 完成 名稱 😑 加權指 🖨 台指近 🤤 鴻海 ● 裕隆 😑 台泥 ● 中綱 III 晶華 ∕₽\ 

欲移動的位置

12:02

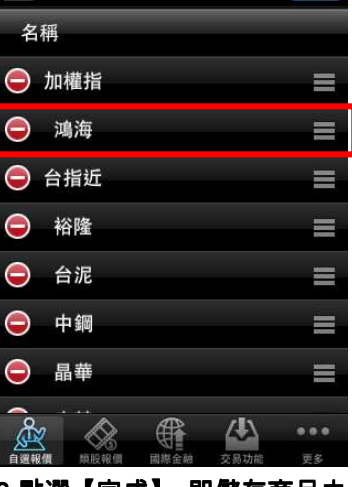

3.點選【完成】,即儲存商品之 排序

自選股各項功能介紹

一、自選報價功能

預設第一頁報價欄位為: 名稱、成交、漲跌、幅度

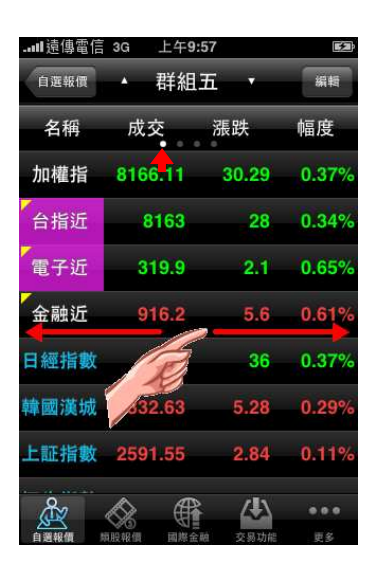

※欲觀看其他報價欄位:可按住報價畫面後,朝左或朝右撥動進行換頁

| <b></b> li 遠傳電信 | 3G 上午9: | :58                | <b>1</b> 521) | <b>ll</b> 遠傳電信 | 3G 上午9 | 9:58    | 52           | <b>II</b> 遠傳電信 | 3G 上午   | 9:58              | 2         |
|-----------------|---------|--------------------|---------------|----------------|--------|---------|--------------|----------------|---------|-------------------|-----------|
| 自選報價            | ▲ 群組    | 五、                 | 編輯            | 自選報價           | ▲ 群組   | 五、      | 編輯           | 自選報價           | ▲ 群組    | 五、                | 編輯        |
| 名稱              | 買進      | 賣出                 | 單量            | 名稱             | 總量     | 最高      | 最低           | 名稱             | 開盤      | 昨收                | 時間        |
| 加權指             |         |                    | 4.22億         | 加權指            | 448.7億 | 8204.09 | 8154.97      | 加權指            | 8201.68 | 8196.40           | 09:58:00  |
| 台指近             | 8161    | 8162               | 2             | 台指近            | 23677  | 8205    | 8148         | 台指近            | 8178    | 8191              | 09:58:47  |
| 電子近             | 319.8   | 319.85             | 1             | 電子近            | 1296   | 322.1   | 319.4        | 電子近            | 322.1   | 322               | 09:58:38  |
| 金融近             | 915.8   | 916                | 1             | 金融近            | 3066   | 919     | 910.4        | 金融近            | 912.2   | 910.6             | 09:58:41  |
| 日經指數            |         |                    |               | 日經指數           |        | 9625    | 9546         | 日經指數           | 9563    | 9602              | 14:28:01  |
| 韓國漢城            |         |                    | í.            | 韓國漢城           |        | 1833.78 | 1818.6       | 韓國漢城           | 1821.52 | 1827.35           | 14:02:09  |
| 上証指數            |         |                    | ž             | 上証指數           |        | 2601.01 | 2580.19      | 上証指數           | 2588.71 | 2588.71           | 15:01:07  |
| 自選報價            |         | <b>经</b><br>較 交易功能 | •••<br>更多     | 自選報價           |        | 全融 交易功能 | •••<br>史多    | 自避報價           |         | 全 (人)<br>全 税 交易功( | •••<br>史多 |
| 第二頁             | 報價欄位    | ℤ為:名               | 稱、買           | 第三頁            | 報價欄位   | 立為:名    | <b></b> て稱、總 | 第四頁            | 報價欄(    | 立為:名              | 名稱、開      |
| 進、賣             | 出、單量    | 1                  |               | 量、最            | 高、最低   | £       |              | 盤、昨            | 收、時間    | 皆                 |           |

二、欄位排序

點選欄位名稱處,可對該欄位之數值進行排序:

| <b>I</b> 遠傳電信 | 3G 上午11:                                | 52     | -# }  |
|---------------|-----------------------------------------|--------|-------|
| 自選報價          | ▲ 群組3                                   | Б      | 編輯    |
| 名稱            | 成交                                      | 漲跌     | 幅度    |
| 加權            | 214.28                                  | 17.88  | 0.22% |
| 台近            | 8218                                    | 27     | 0.33% |
| 電子近           | 322.5                                   | 0.5    | 0.16% |
| 金融近           | 917.6                                   | 7      | 0.77% |
| 日經指數          | 9566                                    | 36     | 0.37% |
| 韓國漢城          | 1832.63                                 | 5.28   | 0.29% |
| 上証指數          | 2591.55                                 | 2.84   | 0.11% |
| 2             |                                         | 4      | •••   |
| 自選報價          | (1) (1) (1) (1) (1) (1) (1) (1) (1) (1) | · 交易功能 | 更多    |

| <b></b> ] 遠傳電信 | 3G 上午11:    | 51   | -8    |
|----------------|-------------|------|-------|
| 自選報價           | ▲ 群組3       | i '  | 編輯    |
| 名稱             | 成交 🔦        | 漲跌   | 幅度    |
| 「聯電            | 13.85       |      |       |
| 台泥             | 32.70       | 0.60 | 1.80% |
| 合積電            | 60.30       | 1.50 | 2.43% |
| > 鴻海           | 118.00      | 2.00 | 1.72% |
| 電子近            | 322.5       | 0.5  | 0.16% |
| 金融近            | 917.4       | 6.8  | 0.75% |
| 韓國漢城           | 1832.63     | 5.28 | 0.29% |
| Å              |             | ∠\$\ |       |
| 白麗銀個           | 110.96 回燃金融 | 交易功能 | 田名    |

- 1.數值由小至大排序(△)
- 메遠傳電信 3G 上午11:52 ▲ 群組五 編輯 自選報價 成交 🔻 漲跌 幅度 名稱 0.20% 22048 45 恆生指數 道瓊指數 10739.31 21.72 0.20% 9566 0.37% 日經指數 36 小台10 0.32% 台指10 26 0.32 台指近 8217 26 0.329 8217 小台近 26 0.32

2.數值由大至小排序(▽)

E 1

賣出

| ]遠傳電信 | 3G 上午11 | :52    | 13    |
|-------|---------|--------|-------|
| 自選報價  | ▲ 群組    | 五      | 編輯    |
| 名稱    | 成交      | 漲跌     | 幅度    |
| 加權指   | 8214.28 | 17.88  | 0.22% |
| 台指近   | 8218    | 27     | 0.33% |
| 電子近   | 322.5   | 0.5    | 0.16% |
| 金融近   | 917.6   | 7      | 0.77% |
| 日經指數  | 9566    | 36     | 0.37% |
| 韓國漢城  | 1832.63 | 5.28   | 0.29% |
| 上証指數  | 2591.55 | 2.84   | 0.11% |
| Å     | & ∉     |        |       |
| 自選報價  | 明報價 國際金 | 融 交易功能 | 更多    |

3.再點,就恢復原排序

三、於觀看商品資訊時,點選右上【功能】,即可選擇其他功能

| 中華電信 3G                  | 13:52                    | <b>0</b> 83 % <b>F</b> 20 | ■■中華電信 3G 1 | 3:52                                                                                                    |
|--------------------------|--------------------------|---------------------------|-------------|----------------------------------------------------------------------------------------------------|
|                          | 台積電 ▼                    | 功能                        | 委託下單:       | 買進                                                                                                    |
| 台積電[2330]<br>71.60       | 12                       | 2/29 13:30:07             | 選擇幸         | 8價功能                                                                                                    |
| 71.25                    |                          |                           | 走勢報價        |                                                                                                    |
| 70.55                    | vv-v <sup></sup> พ-พพกพบ |                           | 五檔價量        |                                                                                                    |
| 70.20<br>2611<br>2089    |                          |                           | 分時明細        |                                                                                                    |
| 1567<br>1044             |                          |                           | 分價量表        |                                                                                                    |
| 09:00 10:00              | 11:00 12:00              | 0 13:00                   | 技術線圖        |                                                                                                    |
| 成交 70.60 漲<br>賀進 70.50 賣 | 跌 0.30 幅<br>出 70.60 均    | 度 0.42%<br>價 70.41        | 個股新聞        |                                                                                                    |
| 單量 2611 總<br>最高 70.80 最  | 量 40312 振<br>低 70.20 開   | 幅 0.85%<br>磐 70.80        |             | international international internationa<br>International international int |
|                          |                          | •••                       | Į.          | 又消                                                                                                    |
| 自選報價 煩股報價                | 國際金融 交易功                 | 1龍 更多                     |             |                                                                                                    |

1.點選右上【功能】

2.選取相關個股資訊

### 四、各項商品資訊功能

| 中華           | <b>奮電信 30</b> | 1         | 3:52  |          | 983% 🖾   |
|--------------|---------------|-----------|-------|----------|----------|
| ٤O           |               | 台         | 積電    | V        | 功能       |
| 台積電          | [2330]        |           |       | 12/29    | 13:30:07 |
| 71.60        | )             |           |       |          |          |
| 71.25        |               |           |       |          |          |
| 70.90        | )             |           |       |          |          |
| 70.55        | L.MA          | W         | NNA   |          | (        |
| 70.20        | )             | munn      | Y W   | IMMINUT. | M. Mr    |
| 2611         |               |           |       |          |          |
| 2089         |               |           |       |          |          |
| 1044         |               |           |       |          |          |
| 000          | July Marken   | ulling a  |       | 0.00     |          |
| e0<br>ব্য খন | 70.60         | 温肆        | 0.30  | 2:00     | 0.42%    |
| 習進           | 70.50         | 會山        | 70.60 | 拘價       | 70.41    |
| 日日日          | 2611          | 返田        | 40312 | 振幅       | 0.85%    |
| 十 重 最高       | 70.80         | 最低        | 70.20 | 開盤       | 70.80    |
| R            |               |           | æ     | /1       |          |
| 自週報          |               | る<br>8個 国 | 第2章   | 交易功能     | 更多       |

|     | 中華電信 3   | G 13:                 | 53    |         | 9 83% | 2  |
|-----|----------|-----------------------|-------|---------|-------|----|
| JE  |          | <b>~</b> 台積           | ŧæ    | V       | 功能    |    |
|     | 時間       | 買進                    |       | 賣出      |       | 成  |
| 13  | :30:07   | 70.40                 | 7     | 0.50    | 7     | 0. |
| 13  | :24:41   | 70.40                 | 7     | 0.50    | 7     | 0. |
| 13  | :24:21   | 70.40                 | 7     | 0.50    | 7     | 0. |
| L.  | 買        |                       | 6     | 賣       |       |    |
|     | 71       | 70.50                 | 70.   | 60      | 1058  |    |
|     | 180      | 70.40                 | 70.   | 70      | 1725  |    |
|     | 2056     | 70.30                 | 70.   | 30      | 2326  | Н  |
| L   | 1419     | 70.20                 | 70.   | 90      | 1127  |    |
|     | 1803     | 70.10                 | 71.0  | 00      | 960   |    |
|     |          | 連續筆                   | 數:24  |         |       |    |
| 36% | 6        | 內外                    | 盤比    |         | 64    | 1% |
| 成玄  | ξ 70.60  | 漲跌                    | 0.30  | 幅度      | 0.429 | 6  |
| 買進  | 70.50    | 賣出 7                  | 70.60 | 均價      | 70.4  | 1  |
| 留長  | 2611     | 總量 4                  | 0312  | 振幅      | 0.85% | 6  |
| Ś   | ix 🔇     | ≳ ∉                   | Ť     |         |       |    |
| 自设  | 1 512 AM | i age det i men inter | 会脑 衣  | SI THEF | 田名    |    |

9 83 % E

功能

| •••中華    | 電信 3G | 13    | :53   | 0     | 83 % 🛤 |
|----------|-------|-------|-------|-------|--------|
| 返回       |       | 台科    | 責電    | ▼     | 功能     |
| 時間       | 買進    | 賣出    | 成交    | 漲跌    | 單量     |
| 13:30:07 | 70.40 | 70.50 | 70.60 | -0.30 | 2611   |
| 13:24:41 | 70.40 | 70.50 | 70.50 | -0.40 | 67     |
| 13:24:21 | 70.40 | 70.50 | 70.50 | -0.40 | 67     |
| 13:24:01 | 70.40 | 70.50 | 70.50 | -0.40 | 43     |
| 13:23:44 | 70.30 | 70.40 | 70.40 | -0.50 | 943    |
| 13:23:23 | 70.30 | 70.40 | 70.40 | -0.50 | 55     |
| 13:23:01 | 70.30 | 70.40 | 70.40 | -0.50 | 44     |
| 13:22:41 | 70.30 | 70.40 | 70.40 | -0.50 | 31     |
| 13:22:22 | 70.30 | 70.40 | 70.40 | -0.50 | 22     |
| 13:22:01 | 70.30 | 70.40 | 70.40 | -0.50 | 22     |
| 13:21:41 | 70.30 | 70.40 | 70.40 | -0.50 | 22     |
| 10.01.01 |       |       | 70 10 |       | ~~     |
| ŝ        |       | ) (#  |       |       |        |
| 自選報價     | 煩股報   | 價 國際  | 全融 交  | 易功能   | 更多     |

【走勢報價】 - 觀看最新交易 【五檔價量】 - 觀看五檔報

日之走勢圖及價量資訊

 $\wedge$ 

П

返回

70.80

70.70

70.40

70.30

70.20

低

 $\Diamond$ 

70.60 現 70.50

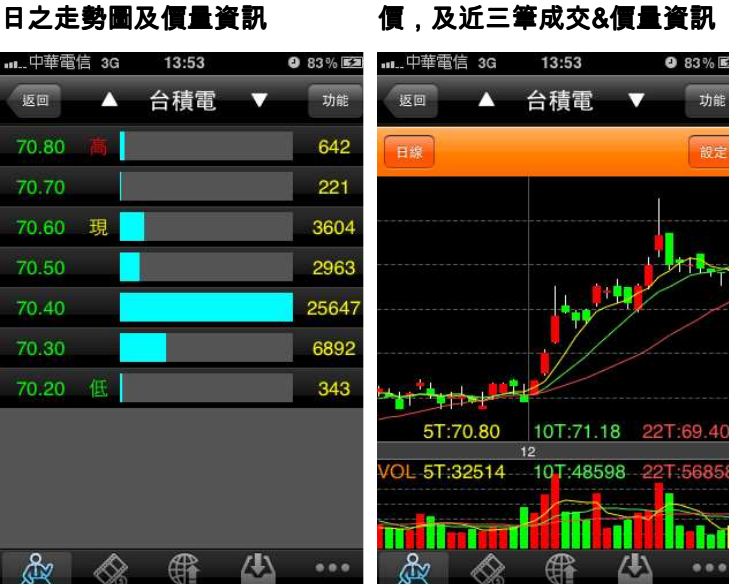

【分價量表】 - 觀看最新交易 日之成交價量統計

【技術線圖】 - 觀看各資料期 間之技術分析指標

【分時明細】 - 觀看最新交易 日之成交明細表

| 中華電信      | 3G       | 13:53       |              | 083% 🗈      |
|-----------|----------|-------------|--------------|-------------|
| 返回        |          | 台積電         | •            | 功能          |
| 2010/12/2 | 8 19:2   | 24:55       |              |             |
| 蔡明介:]     | 聯發科      | 內部管理        | <b>L</b> 會做到 | 最好          |
| 未來新興      | 市場比      | 上重將續增       |              |             |
| 2010/12/2 | 7 14:    | 10:04       |              |             |
| 顧德投顧      | 盤後 -     | - 金硬電車      | 欠            |             |
| 2010/12/2 | 7 11:0   | 05:22       |              |             |
| 台積電將      | 砸30億     | 意元擴產貨       | と 不敵タ        | <b>卜資</b> 調 |
| 節 70元關    | 卡发       | 岌可危         |              |             |
| 2010/12/2 | 3 14:2   | 28:03       |              |             |
| 顧德投顧      | 盤後 -     | - 破費半、      | 震天雷          |             |
| 2010/12/2 | 2 14:    | 14:53       |              |             |
| 顧德投顧      | 盤後 -     | - 貪眼前禾      | リ忽潛さ         | E危          |
| 2010/12/2 | 1 14:(   | 03:55       |              |             |
| 乾景投顧      | 盤後 -     | - 亞股帶重      | 加上漲,         | 台股          |
| æ         | $\wedge$ |             | (4)          |             |
| 自選報價      | 類股報價     | ◎□≣<br>國際金融 | 交易功能         | 更多          |

【個股新聞】 - 觀看相關之歷 史新聞

| ∎中華電信 3G 13:54 ❷ 83% 🖾                                       |                  | 3:54 🛛 83% 🖻                            | 29 ∎中華電信 3G 13: | 54 <b>2</b> 83% 🖾          |
|--------------------------------------------------------------|------------------|-----------------------------------------|-----------------|----------------------------|
| 返回 ▲ 合積電 ▼ 功能                                                | <b>返回</b> ▲ 台    | 積電 🔻 🕠                                  | 返回 🔺 台積         | 青電 🔻 功能                    |
| 基本資料                                                         | • 2330 台積電 趍     | 對診斷                                     | • 2330 台積電 財務   | 診斷                         |
|                                                              | 項目               | 資料值                                     | 項目              | 資料值                        |
| 公司營收                                                         | 本益比              | 11.96                                   | 收盤價             | 70.90                      |
| 股價資料                                                         | 同業本益比            | 15.6                                    | 本益比             | 11.96                      |
|                                                              | EPS              | 4.67                                    | 同業本益比           | 15.6                       |
| 股權分布                                                         | <br>每股淨值         | 20.71                                   | EPS 2010Q3      | 4.67                       |
| 融資券餘額                                                        | 短期強弱             | 一般                                      | 每股淨值            | 20.71                      |
|                                                              | 指標提示             | ▼賣出                                     | 股價淨值比           | 3.42                       |
| 法人買賣超                                                        | 短線方向(周)          | 」趨勢向下                                   | 月營收成長率 2010     | 年11月 -4.42%                |
| 資產負債表                                                        | 中線方向(季)          | 」趨勢向下                                   | 季營收成長率 2010     | Q3 57.29%                  |
| 19 H H                                                       | 長線方向(半年)         | 趨勢向下                                    | 年營收成長率 2010     | 年 52.54%                   |
| 損益表                                                          | 出現天數             | 第4天                                     | 季營業毛利率 2010     | Q3 48.43%                  |
| ▲<br>▲ ····<br>▲ ·····<br>▲ ·····<br>▲ ·····<br>● ·········· |                  | (1) (1) (1) (1) (1) (1) (1) (1) (1) (1) |                 | 全融         交易功能         更多 |
| 【甘士海州】 相系八司士甘                                                | ▼ +40 未未 そ人 比比 ▼ | #25 10 41 75 -                          |                 | ᇔᅊᄘᅏᆍᆂ                     |

本資料/籌碼狀況/財務報保

【基本資料】 - 觀看公司之基 【趨勢診斷】 - 觀看趨勢面之 診斷資訊

【財務診斷】 - 觀看財務面之 診斷資訊

### 技術分析線圖及功能介紹

一、分析週期

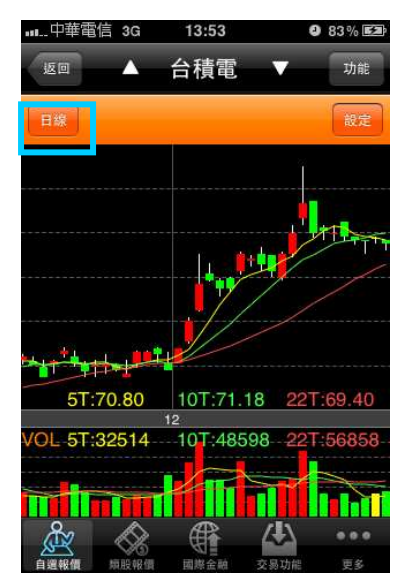

※點選【技術線圖】,可直接點選切換週期為1分/5分/60分/日/週/月線

二、分析指標

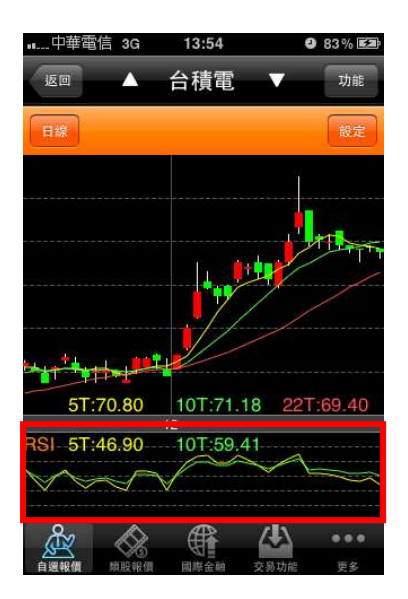

※點選副圖之區塊,可直接切換指標 VOL/RSI/KD/MACD/PSY

∎....中華電信 3G 13:54

取消

一般設定 回復預設值

K線圖設定

短天數

中天數

長天數

VOL線圖設定

9 83 % **E** 

5

10

22

完成

#### 三、指標參數設定

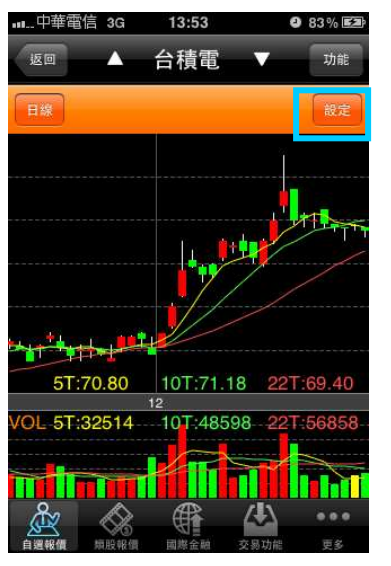

入指標參數設定畫面

短天數 5 中天數 10 1.點選次列右側【設定】,可進 2.選取指標之參數值處,做參數 值之調整設定

四、線圖縮放

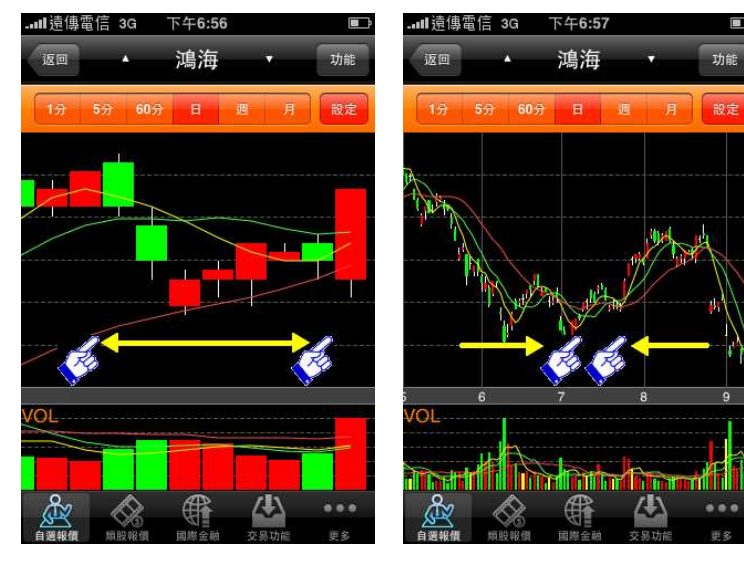

可可放大線圖

線圖放大 - 兩點觸控拉大,即 線圖縮小 - 兩點觸控拉小,即 可可放縮小圖

### 報價資訊

#### 一、類股報價

|            |         |            |         | ]遠傳電信                | 3G 下午6:44 | l.   | Ē     |
|------------|---------|------------|---------|----------------------|-----------|------|-------|
| 類股報價       |         | 類股報價 上市    |         | 上市                   | ▲ 塑膠工業    | 業・   |       |
| Q 腈輸入股號或般名 | 取清      | Q 腈輸入股號或股名 | 取消      | 名稱                   | 成交        | 漲跌   | 幅度    |
| 上市         | >       | 指數類        | >       | 台塑                   | 72.50     | 0.80 | 1.12% |
| 上櫃         | >       | 受益憑證       | >       | 南亞                   | 64.90     | 0.90 | 1.41% |
| 產業股        | >       | 受益憑證REITs  | >       | 台聚                   | 24.65     | 0.10 | 0.40% |
| 集團股        | >       | 指數股票型基金    | >       | <mark>×</mark><br>華夏 | 11.70     | 0.10 | 0.86% |
| 概念股        | >       | 認購(售)權證    | >       | 三芳                   | 35.10     | 0.25 | 0.72% |
| 興櫃         | >       | 水泥工業       | >       | 亞聚                   | 29.50     | 0.25 | 0.84% |
| 期貨         | >       | 食品工業       | >       | 台達化                  | 11.70     | 0.10 | 0.86% |
|            | <b></b> |            | <b></b> |                      |           | 公司   | •••   |

1.點選主選單【類股報價】, 再 2.選擇次分類 選擇類股

3.提供相關類股報價

|           | 13:55     | 9 84% <b>F</b> æ |           | 13:55 | <b>9</b> 84% <b>E</b>                             |      | 3G 13:55 |      | 9 84% |
|-----------|-----------|------------------|-----------|-------|---------------------------------------------------|------|----------|------|-------|
|           | 更多        | 編輯               | 更多        | 期貨    |                                                   | 期貨   | ▲ 近月     |      |       |
| Ď 財經新聞    |           | >                | 🥥 近月      |       |                                                   | 名稱   | 成交       | 漲跌   | 幅度    |
| ᇦ 期貨      |           | >                | ● 台指      |       |                                                   | 台指近  | 8872     | 5    | 0.0   |
| 🕥 選擇權     |           | >                | ● 小台      |       |                                                   | 小台近  | 8870     | 7    | 0.0   |
| 👖 盤後資料    |           | >                | ● 櫃買      |       |                                                   | 櫃買近  | 142.5    | 1.8  | 1.2   |
| ⑤ 股神赢家    |           | >                | ● 非金電     |       |                                                   | 非金電近 | 11687    | 17   | 0.1   |
| 名 系統設定    |           | >                | 🥥 電子      |       | <u>24</u> 2                                       | 電子近  | 338.05   | 3.6  | 1.0   |
|           |           |                  | ● 金融      |       |                                                   | 金融近  | 1018.2   | 31.8 | 3.2   |
|           |           |                  | 🥥 台50     |       | <u> </u>                                          | 台50近 |          |      |       |
| 自選報價 類股報價 | 國際金融 交易功能 | ● ● ●<br>更多      | 自選報價 期股報價 |       | <ul> <li>●●●●</li> <li>局功能</li> <li>更多</li> </ul> |      |          | 公司   |       |
|           |           |                  |           |       |                                                   |      |          |      |       |

1.點選主功能選單【更多】, 選 2.選擇期貨標的 3.可查詢所需之期貨報價

### 三、選擇權

擇【期貨】

|                                       | 🖙 📲 中華電信 3G 13:55 🔮 84% 🖾 |      | 皆信 3G | 13:56 |       | ❷ 84% 😎    |
|---------------------------------------|---------------------------|------|-------|-------|-------|------------|
| 更多編                                   | 要 選擇權                     | 選擇權  |       | 台指權   | V     | 01 月       |
| ▶ 財經新聞                                | > 🥥 台指權                   | 漲跌   | 成交    | 履約價   | 成交    | 漲跌         |
| ● 期貨                                  | > 🥑 電子權                   | 2    | 96    | 8900  | 125   | 6          |
| () 選擇權                                | ● 金融權                     | 1    | 56    | 9000  | 183   | 3          |
| 🙀 盤後資料                                | > 🥡 非金電                   | -11  | 29.5  | 9100  | 256   | 5          |
| ③ 股神赢家                                | > 🧑 櫃買權                   | 1    | 13.5  | 9200  | 342   | 5          |
| <b>冬</b> 系統設定                         | > 🔗 摩台權                   | 0.8  | 5.7   | 9300  | 430   | 1          |
|                                       | ● 黃金權                     | 0.4  | 1.9   | 9400  | 550   | 20         |
|                                       | 🥥 統一                      | 0.1  | 0.8   | 9500  | 640   | 15         |
| ● ● ● ● ● ● ● ● ● ● ● ● ● ● ● ● ● ● ● | • <u> </u>                |      |       |       | 公交易功能 | ••••<br>更多 |
| 1.點選主功能選單【更多】,                        | 2.選擇欲觀看之標的                | 3.可查 | 詢所需   | 弓之選擇  | 權報    | Ţ          |

選擇【選擇權】

四、國際金融

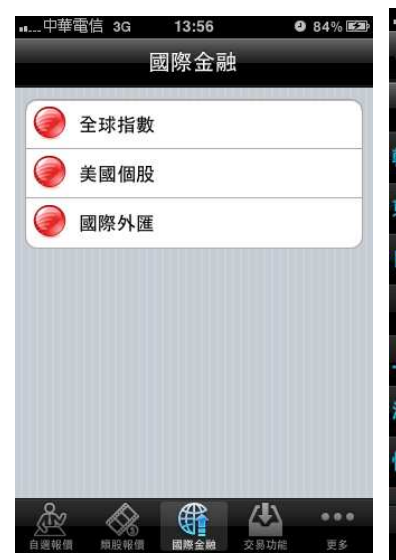

| 中華電信 | 3G 13:56  | 6      | 0 84% <b>E</b> |
|------|-----------|--------|----------------|
| 國際金融 | ▲ 全球指     | 遺 ▼    |                |
| 名稱   | 成交        | 漲跌     | 幅度             |
| 韓國漢城 | 2043.07   | 9.75   | 0.48%          |
| 東證指數 | 907.47    | 4.64   | 0.51%          |
| 日經指數 | 10339     | 46     | 0.45%          |
| 加權指  | 8866.35   | 4.41   | 0.05%          |
| 上証指數 | 2732.11   | 0.88   | 0.03%          |
| 深圳成指 | 12017.88  | 45.92  | 0.38%          |
| 恆生指數 | 22886     | 264    | 1.17%          |
| &    |           |        | •••            |
| 自選報價 | 時時報信 國際全部 | · 交易功能 | 更多             |

|              | 3G 13: | 56      | <b>9</b> 84% 🖾 |
|--------------|--------|---------|----------------|
| 國際金融         | ▲ 美國   | 個股 ▼    |                |
| 名稱           | 成交     | 漲跌      | 幅度             |
| 台積電<br>ADR   | 12.24  | 0.07    | 0.57%          |
| 聯電ADR        | 3.03   | 0.05    | 1.62%          |
| 日月光<br>ADR   | 5.5    |         | 1              |
| 友達ADR        | 10.3   | 0.02    | 0.19%          |
| 網易ADR        | 36.3   | 0.17    | 0.47%          |
| <b></b>      | 5.86   | 0.02    | 0.34%          |
| 蘋果電腦         | 325.47 | 0.79    | 0.24%          |
| <u>&amp;</u> | A      |         |                |
| 自選報價 周       |        | 全職 交易功能 | 更多             |

1.點選主功能選單【國際金融】 2.【全球指數】報價

3.【美國個股】報價

| 1.和22.  | ᄃᄭ   | 同じ」さ | 十 [ 岡 [ | 까 꼬드 Ю지 / |
|---------|------|------|---------|-----------|
| <b></b> | 3G   | 13:5 | 7       | 9 84% 🖾   |
| 國際金融    | A    | 國際夕  | ★匯 ▼    |           |
| 名稱      | 成    | 交    | 漲跌      | 幅度        |
| 台幣      | 29.  | 4200 | 0.9760  | 3.21%     |
| 日幣      | 82.  | 2400 | 0.0900  | 0.11%     |
| 歐元      | 1.   | 3125 | 0.0011  | 0.08%     |
| 英鎊      | 1.   | 5390 | 0.0020  | 0.13%     |
| 瑞郎      | 0.   | 9510 | 0.0010  | 0.11%     |
| 加幣      | Ť.   | 0001 | 0.0010  | 0.10%     |
| 澳幣      | 10   | 0110 | 0.0010  | 0.10%     |
| Å       |      | (ff  |         | •••       |
| 200     | A.G) | 201  | Sec. 1  |           |

4.【國際外匯】報價

# 財經新聞

| .∎中華電信 3G    | 13:55     | <b>2</b> 84% 🛤 | 中華電      | 信 3G             | 13:59       | <b>2</b> 84% | % <b>52</b> } | 中華電信                     | i 3G           | 13:59                        | 9        | 84% 🛃         |
|--------------|-----------|----------------|----------|------------------|-------------|--------------|---------------|--------------------------|----------------|------------------------------|----------|---------------|
|              | 更多        | 編輯             | 更多       | 東                | 「經新聞        |              |               | 財經新聞                     |                | 台灣股市                         |          |               |
| ▶ 財經新聞       |           | >              | () ∉     | 灣股市              |             |              |               | 2010/12/2<br>郭台銘看        | 29 13:4<br>好台日 | 0:06<br>攜手 201 <sup>-1</sup> | 1年沒有     | 景氣            |
| ₿ 期貨         |           | >              | 🥥 д      | 月貨新聞             |             |              |               | 問題 只有<br>2010/12/2       | 競爭7<br>29 13:3 | 7問題<br>5:05                  |          |               |
| 🕥 選擇權        |           | >              | <b>e</b> | F究報告             |             |              |               | 陽明盤中                     | 亮燈漲            | 停 股價創                        | 3.5年新    | 高             |
| 👖 盤後資料       |           | >              | 0        | <sup>雀</sup> 業新聞 |             |              |               | 2010/12/2                | 29 13:2        | 5:01<br>中国加井                 | ム網ル      | 開化            |
| ⑤ 股神贏家       |           | >              | 9        | 記經貿              |             |              |               | 京科藥陸<br>年具爆發             | 續把注<br>性 明年    | 中國加持<br>F <b>3/1</b> 上市      | 百唯化      | 学仮            |
| 名 系統設定       |           | >              | <u>ب</u> | 「點頭條             |             |              |               | 2010/12/2<br>郭台銘談<br>輕鬆錢 | 29 13:2<br>企業主 | 0:23<br>誠信:不(                | 傳子、イ     | ⋝賺            |
|              |           |                | N 🔘      | 睦新聞              |             |              |               | 2010/12/2                | 9 12:5         | 7:33                         |          |               |
|              |           |                | ۲        | 國際新聞             |             |              |               | 更正:弘<br>20% 毛利           | 憶股轉<br> 率守5    | 上市 明年<br>%以上                 | 營收續      | 昜15-          |
| 自選報價 類股報價    | 国際金融 交易功能 | ● ● ●<br>更多    |          |                  | (<br>國際金融 交 | (人)<br>湯功能 更 | 0 0<br> \$    |                          |                |                              | 交易功能     | • • • •<br>更多 |
| ◢ ᅖᅡᅆᇏ ᆇ ᆍᆈᄊ |           | - 1 - 188      |          | 公胡毛              |             |              |               | - 胡子                     |                | 에 스 슈스 티                     | - 135 83 |               |

擇【財經新聞】

1.點選主功能選單【更多】,選 2.選擇欲觀看之新聞分類 3.觀看該類別之新聞標題。點 選標題後可看其內文

# 盤後資料

| .⊪中華電信 3G     | 13:55     | 9 84% <b>E</b> | 中華電 | 習信 3G        | 13:59         | 0 84% E2                                | •中華                             | 筆電信 3                  | G 1                    | 3:59               |                     | 9 84                | % 🛃      |
|---------------|-----------|----------------|-----|--------------|---------------|-----------------------------------------|---------------------------------|------------------------|------------------------|--------------------|---------------------|---------------------|----------|
|               | 更多        | 編輯             | 更多  | 舟            | 盤後資料          |                                         | 盤後                              | 資料                     | 資料                     | <b>\$餘</b> 客       | <u>а</u>            |                     | C        |
| 핟 財經新聞        |           | >              |     | 資券餘額         |               |                                         | ■ 201<br>•上市                    | 01228<br><b>5</b> 資券餘  | 額                      |                    |                     |                     |          |
| ● 期貨          |           | >              |     | 法人買賣         | 超金額           |                                         | 資券<br>餘額                        | 今日<br>餘額               | 前日<br>餘額               | 差額                 | 買進                  | 寶出                  | 現償       |
| 🕥 選擇權         |           | >              | 0   | 三大法人         | 買賣超           |                                         | (<br>(<br>高張)<br>融資<br>(<br>協元) | 1682.7012<br>3166.0238 | 1685.9927<br>3175.0097 | -3.2915<br>-8.9859 | 76.3734<br>122.1817 | 78.5395<br>129.2859 | 1.1255   |
| 👖 盤後資料        |           | >              | 0   | 上市法人         | 買賣超           |                                         | 融券<br>(萬張)                      | 65.8067                | 64.9724                | +0.8343            | 2.9204              | 4.0975              | 0.3429   |
| ⑤ 股神贏家        |           | >              | 0   | 上櫃法人         | 買賣超           |                                         | <b>201</b>                      | 01228                  | \$ <b>5</b>            |                    |                     |                     |          |
| <b>冬</b> 系統設定 |           | >              | 0   | 上市土洋         | 對做表           |                                         | 資券餘額                            | 今日<br>餘額               | 前日<br>餘額               | 菱額                 | 買進                  | 費出                  | 現償       |
|               |           |                | 0   | 上櫃土洋         | 對做表           |                                         | 融資<br>(萬張)                      | 352.9881               | 353.8690               | -0.8809            | 12.7486             | 13.4840             | 0.1455   |
|               |           |                |     | しナまね。        | *** /// +++ < |                                         | 融資<br>(億元)<br>融券                | 694.2826               | 695.6684               | -1.3858            | 23.4595             | 24.4335             | 0.4117   |
| 0             |           |                |     | <b>上</b> 巾融貧 | 愛北排行          |                                         | ◎#357<br>(萬張)                   | 9.1048                 | 9.2956                 | -0.1908            | 0.5750              | 0,4268              | 0.0426   |
| 自還報價 類股報價     | 國際金融 交易功能 | ● ● ●<br>更多    |     | 「「「「」」       | 国際全融 交        | → ● ● ● ● ● ● ● ● ● ● ● ● ● ● ● ● ● ● ● |                                 |                        |                        |                    | <b>人</b><br>交易功     |                     | 00<br>25 |

選擇【盤後資料】

1.點選主功能選單【更多】, 2.選擇欲觀看之盤後資料類別 3.觀看盤後資料內容

股神臝家

| 메中華電信 3G 13:55 이 :  | 84% 📾 💷 中華   | 華電信 3G                               | 13:59 | <b>9</b> 84% <b>E</b> | ••中華                    | 電信 3    | G          | 13:59 | )        | <b>9</b> 84 | % 🛤  |
|---------------------|--------------|--------------------------------------|-------|-----------------------|-------------------------|---------|------------|-------|----------|-------------|------|
|                     | <b>編輯</b> 更多 |                                      | 股神贏家  |                       | 股神和                     | Ĩ\$     | 短          | 線多    | 頭        |             | C    |
|                     |              | a constation and a constation of the |       |                       | <ul> <li>短線多</li> </ul> | 5頭 2010 | /12/28     |       |          |             |      |
| ▶ 財經新聞              | > 決贫         | <b></b><br>策選股                       |       |                       | 股名                      | 本益比     | 同業<br>本益比  | EPS   | 毎股<br>淨值 | 短線方向<br>(周) | 中線   |
| ● 期貨                | > 🥥          | 短線多頭                                 | Į.    |                       | 科橋                      | 0.00    | 45.6       | -1.21 | 4.65     | †趨勢向上       | ↑趨勢  |
| 0                   |              | 0                                    |       |                       | 松和                      | 9.36    | 49.0       | 3.67  | 21.28    | ↑趨勢向上       | ↑趨勢। |
| 🌘 選擇權               | >   🥑        | 短線空頭                                 | Į.    |                       | 華冠                      | 0.00    | 16.0       | -0.73 | 9.04     | ↑趨勢向上       | †趨勢  |
|                     |              |                                      | 80    |                       | 今國光                     | 30.42   | 53.3       | 1.49  | 23.42    | ↑趨勢向上       | ↑趨勢  |
| <b>兵</b> 盤後資料       | >    🥥       | 多頭回檔                                 | 5     |                       | 宏易                      | 0.00    | 13.8       | -2.08 | 7.15     | ↑趨勢向上       | †趨勢  |
|                     |              | -                                    |       |                       | 越峰                      | 37.63   | 20.3       | 2.74  | 17.18    | ↑趨勢向上       | ↑趨勢  |
| (\$) 股神贏家           | >   🥥        | 空方反彈                                 | -     |                       | 華通                      | 0.00    | 13.6       | -0.49 | 12.14    | ↑趨勢向上       | †趨勢  |
| 0                   |              |                                      |       |                       | <u>浩騰</u>               | 0.00    | 20.3       | -4.98 | 2.99     | ↑趨勢向上       | ↑趨勢  |
| 🔥 系統設定              | > 🥥          | 長線多頭                                 | 5     |                       | 上曜                      | 0.00    | 10.8       | -0.31 | 11.92    | ↑趨勢向上       | ↑趨勢  |
|                     |              |                                      |       |                       | 久正                      | 0.00    | 45.6       | 0.01  | 4.17     | ↑趨勢向上       | ↑趨勢  |
|                     |              | 長線空頭                                 | Į     |                       | 精測                      | 605.00  | 33.9       | 0.57  | 16.48    | ↑趨勢向上       | †趨勢  |
|                     |              |                                      | -71   |                       | 壬如                      | 16.06   | 20.3       | 1.26  | 16.36    | ↑趨勢向上       | ↑趨勢  |
|                     | 873          | 次·理 85                               |       |                       | 磐亞                      | 37.04   | 17.0       | 0.23  | 16.86    | ↑趨勢向上       | ↑趨勢  |
|                     | Hela         | 力进取                                  |       |                       | 威盛                      | 0.00    | 15.6       | -1.02 | 8.69     | ↑趨勢向上       | †趨勢  |
| å 🚯 👫 丛             | •••          |                                      | A     | ( <del>]</del> )      | R                       | 1       | \$         |       | l        | 4)          |      |
| 自選報價 類股報價 國際金融 交易功能 | 更多自絕報        | 」                                    | 国際金融  | 交易功能 更多               | 自避報任                    | 8 50 H  | 20<br>248個 | 国際会員  | á ở      | 易功能         | 更多   |
|                     |              |                                      |       |                       |                         |         |            |       |          |             |      |

1.點選主功能選單【更多】,選 2.可選擇 6 項【決策選股】及 3.觀看選股之資料內容 擇【股神贏家】

9項【財務選股】

系統設定

一、連線設定

∎....中華電信 3G 14:00 **9** 84% **5** ∎...中華電信 3G 13:55 9 84% 🛤 更多 系統設定 登出系統 更多 編輯 連線資訊 Ď 財經新聞 > 連線設定 ₿ 期貨 已連線 > 一般設定 🌀 選擇權 > 恆亮開關 0 🛄 盤後資料 > 開啟後將不進入睡眠模式 背景登出時間 30 ⑤ 股神赢家 > 單位:分鐘,最大999,最小10 欄位排序 > 名 系統設定 > 報價欄位順序調整 語音下單 02-4121169 📀 外掇下單專線 客服中心 0800-060388 📀 外撥客服專線 **/** Å. 4 更多 1.點選主功能選單【更多】,選 2.連線設定>切至左為連線,切

擇【系統設定】

至右為斷線

二、恆亮開關

| 中≇       | 華電信 3G | 13:55 | 9 | 84% 🛤 |
|----------|--------|-------|---|-------|
|          |        | 更多    |   | 編輯    |
| Ĕ        | 財經新聞   |       |   | >     |
| ł        | 期貨     |       |   | >     |
| <u>5</u> | 選擇權    |       |   | >     |
| Γ        | 盤後資料   |       |   | >     |
| \$       | 股神赢家   |       |   | >     |
| ି        | 系統設定   |       |   | >     |
|          |        |       |   |       |
|          |        |       |   |       |

| 更多 系                    | 系統設定     | 登出系统   |
|-------------------------|----------|--------|
| 連線資訊                    |          |        |
| 連線設定<br><sup>已連線</sup>  |          |        |
| 一般設定                    | _        |        |
| <b>恆亮開關</b><br>開啟後將不進入睡 | 眠模式 🗌    | 0      |
| 背景登出時間<br>單位:分鐘,最大999   | 9,最小10   | 30     |
| <b>欄位排序</b><br>報價欄位顯序調整 |          | >      |
| <b>語音下單</b><br>外撥下單專線   | 02-412   | 1169 📀 |
| 客服中心                    | 0800-060 | 0388 📀 |

擇【系統設定】

1.點選主功能選單【更多】,選 2.恆亮開闢>切至左為開啟恆 亮,切至右為關閉恆亮 ※恆亮:手機不會因擺放未操 作,而切換至待機模式

.....中華電信 3G 14:00 ❷ 84% 🖾

三、欄位排序

| 中華電信 3G | 13:55 | <b>9</b> 84% <b>F</b> |
|---------|-------|-----------------------|
|         | 更多    | 編輯                    |
| 핟 財經新聞  |       | >                     |
| 日期貨     |       | >                     |
| 🕥 選擇權   |       | >                     |
| 👖 盤後資料  |       | >                     |
| ③ 股神赢家  |       | >                     |
| 😽 系統設定  |       | >                     |
|         |       |                       |

| 更多                 | Ę                                        | 系統設定               |        | 登出系統 |
|--------------------|------------------------------------------|--------------------|--------|------|
| 連線資                | 訊                                        |                    |        |      |
| 連線設                | t定                                       |                    |        |      |
| 一般設                | 定                                        |                    |        |      |
| <b>恒亮開</b><br>開啟後期 | <b>開</b><br>身不進入國                        | 眽模式                |        | 0    |
| 背景登                | 出時間                                      |                    | 30     |      |
| 欄位排                | <sup>建, 最大99</sup><br><b>F序</b><br>立順序調畫 | 9, <u>HE</u> /1410 |        | >    |
| <b>詰首卜</b><br>外撥下單 | • <b>単</b><br><sup>星</sup> 専線            | 02-4               | 121169 | ٥    |
| 客服中<br>外撥客服        | い<br>し<br>取<br>専<br>線                    | 0800-              | 060388 | 0    |
| æ                  |                                          | æ                  |        |      |
| 自選報價               | 類股報價                                     | 國際金融               | 交易功能   | 更多   |

|      | 下午6:49   |                              |
|------|----------|------------------------------|
| 系統設定 | 欄位排序     | 回復預設                         |
| 成交   |          | Pilmeni<br>Permiti<br>Transm |
| 渡跌   |          | -                            |
| 幅度   |          |                              |
| 買進   |          |                              |
| 賣出   |          |                              |
| 單量   |          |                              |
| 總量   |          |                              |
| 最高   |          |                              |
|      | 國際金融 交易1 | ••••<br>加能 更多                |

1.點選主功能選單【更多】,選 2.點選「欄位排序」 擇【系統設定】

<u>میر</u>

3. 選取欲移動的欄位,拖曳至 欲移動的位置

四、語音下單/客服中心

| ബ中華電信 3G 13:55                        | o 84% ee     | n中華電信 3G 14:00 ❷ 84% ፪2中華電信 3G 14:00 ❷ 84% ፪2                                                                                                    |
|---------------------------------------|--------------|----------------------------------------------------------------------------------------------------|
| 更多                                    | 編輯           | 更多 系統設定 登出系統 更多 系統設定 登出系統                                                                                                    |
| <b>南</b> 財經新聞                         | >            | 連線資訊 連線資訊                                                                                                    |
|                                       | >            | 連線設定         連線設定           已連線                                                                                                    |
| € 選擇權                                 | >            | 一般設定 一般設定                                                                                                    |
| ····································· | >            | <b>恒亮開開</b><br>開啟後將不進入睡眠模式 の 開啟後將不進入睡眠模式 の                                                                                                    |
| ③ 股神贏家                                | >            | 背景登出時間         30         背景登出時間         30           單位:分鐘,最大999,最小10         30         單位:分鐘,最大999,最小10         30                                                                                                    |
| 😪 系統設定                                | >            | 欄位排序         欄位排序           報價欄位順序調整         報價欄位順序調整                                                                                                    |
|                                       |              | 田台下単<br>外授下単専線     02-4121169     シ     村授下単専線     02-4121169     シ     シ     ・     ジ     ・     ジ     ・     ジ     ・     ジ     ・     ・     ・     ・     ・     ・     ・     ・     ・     ・     ・     ・     ・     ・     ・     ・     ・     ・     ・     ・     ・     ・     ・     ・     ・     ・     ・     ・     ・     ・     ・     ・     ・     ・     ・     ・     ・     ・     ・     ・     ・     ・     ・     ・     ・     ・     ・     ・     ・     ・     ・     ・     ・     ・     ・     ・     ・     ・     ・     ・     ・     ・     ・     ・     ・     ・     ・     ・     ・     ・     ・     ・     ・     ・     ・     ・     ・     ・     ・     ・     ・     ・     ・     ・     ・     ・     ・     ・     ・     ・     ・     ・     ・     ・     ・     ・     ・     ・     ・     ・     ・     ・     ・     ・     ・     ・     ・     ・     ・     ・     ・     ・     ・     ・     ・     ・     ・     ・     ・     ・     ・     ・     ・     ・     ・     ・     ・     ・     ・     ・     ・     ・     ・     ・     ・     ・     ・     ・     ・     ・     ・     ・     ・     ・     ・     ・     ・     ・     ・     ・     ・     ・     ・     ・     ・     ・     ・     ・     ・     ・     ・     ・     ・     ・     ・     ・     ・     ・     ・     ・     ・     ・     ・     ・     ・     ・     ・     ・     ・     ・     ・     ・     ・     ・     ・     ・     ・     ・     ・     ・     ・     ・     ・     ・     ・     ・     ・     ・     ・     ・     ・     ・     ・     ・     ・     ・     ・     ・     ・     ・     ・     ・     ・     ・     ・     ・     ・     ・     ・     ・     ・     ・     ・     ・     ・     ・     ・     ・     ・     ・     ・     ・     ・     ・     ・     ・     ・     ・     ・     ・     ・     ・     ・     ・     ・     ・     ・     ・     ・     ・     ・     ・     ・     ・     ・     ・     ・     ・     ・     ・     ・     ・     ・     ・     ・     ・     ・     ・     ・     ・     ・     ・     ・     ・     ・     ・     ・     ・     ・     ・     ・     ・     ・     ・     ・     ・      ・     ・     ・      ・     ・      ・      ・      ・      ・      ・      ・      ・      ・      ・      ・      ・      ・      ・      ・      ・      ・      ・      ・      ・      ・      ・      ・      ・ |
|                                       |              | 客服中心         0800-060388         ●         客服中心         0800-060388         ●           外撥客服專線         0800-060388         ●         ●         ●         ●         ●         ●         ●         ●         ●         ●         ●         ●         ●         ●         ●         ●         ●         ●         ●         ●         ●         ●         ●         ●         ●         ●         ●         ●         ●         ●         ●         ●         ●         ●         ●         ●         ●         ●         ●         ●         ●         ●         ●         ●         ●         ●         ●         ●         ●         ●         ●         ●         ●         ●         ●         ●         ●         ●         ●         ●         ●         ●         ●         ●         ●         ●         ●         ●         ●         ●         ●         ●         ●         ●         ●         ●         ●         ●         ●         ●         ●         ●         ●         ●         ●         ●         ●         ●         ●         ●         ●         ●         ●         ●         ●         ● </th                                                                                                    |
| 自選報價 短股報價 國際金融 交易                     | •••<br>九能 更多 |                                                                                                    |
| 1.點選主功能選單【更                           | [多],選        | 2.點選「語音下單」電話可外撥 2.點選「客服中心」電話可外撥                                                                                                    |

1.點選主功能選單【更多】, 擇【系統設定】 2.點選「語音下單」電話可外撥 至語音下單專線進行交易 2.點選「客服中心」電話可外撥 至德信證券客服中心。

五、緊急公告

| ₩1中華電信 3G 13:55 • 84% 🖾<br>更多 編輯 | ■中華電信 3G 14:01 ● 84% 💷<br>更多 系統設定 😤出系統 | แ這傳電信 3G 上午9:31 📾                     |
|----------------------------------|----------------------------------------|---------------------------------------|
| ▶ 財經新聞 >                         | 緊急公告                                   |                                       |
| 9期貨 >                            | 一般公告 >                                 |                                       |
| 選擇權                              | 系統資訊                                   |                                       |
| 🙀 盤後資料 >                         | 產品名稱德信證                                |                                       |
| ③ 股神赢家 >                         | 安裝版本<br>IRSC20101014000000             |                                       |
| A 系統設定                           | 登入帳號                                   |                                       |
|                                  | 使用期限                                   |                                       |
|                                  | 連線主機<br>113.177/113.177/100.55         |                                       |
| ▲ 「                              |                                        | ● ● ● ● ● ● ● ● ● ● ● ● ● ● ● ● ● ● ● |

1.點選主功能選單【更多】,選 2.點選「緊急公告」 擇【系統設定】

3.此頁面會列出曾發送過的緊 急公告

五、一般公告

| .⊪中華電信 3G 13:55 ❷ 84% 🖾                 | ■甲華電信 3G 14:01                          | O 84% 🖾       | <b></b> 遠傳電信 | 3G 上午9: |
|-----------------------------------------|-----------------------------------------|---------------|--------------|---------|
| 更多                                      | 更多 系統設定                                 | 登出系統          | 系統設定         | 一般公     |
| ▶ 財經新聞 >                                | 緊急公告                                    | >             |              |         |
| 9期貨 >                                   | 一般公告                                    | >             |              |         |
| ☞ 選擇權 >                                 | 系統資訊                                    |               |              |         |
| 盤後資料                                    | 產品名稱德信證                                 |               |              |         |
| ③ 股神赢家 >                                | 安裝版本<br>IBSC20101014000000              |               |              |         |
| 分 系統設定 →                                | 登入帳號                                    |               |              |         |
|                                         | 使用期限                                    |               |              |         |
|                                         | 連線主機<br>113.177/113.177/100.55          |               |              |         |
| ▲ ○ ○ ○ ○ ○ ○ ○ ○ ○ ○ ○ ○ ○ ○ ○ ○ ○ ○ ○ | 金 · · · · · · · · · · · · · · · · · · · | ••••<br>前能 更多 |              |         |

1.點選主功能選單【更多】,選 2.點選「一般公告」

擇【系統設定】

3.此頁面會列出曾發送過的一 般公告

/む

證券下單

一、由主功能選單進入下單

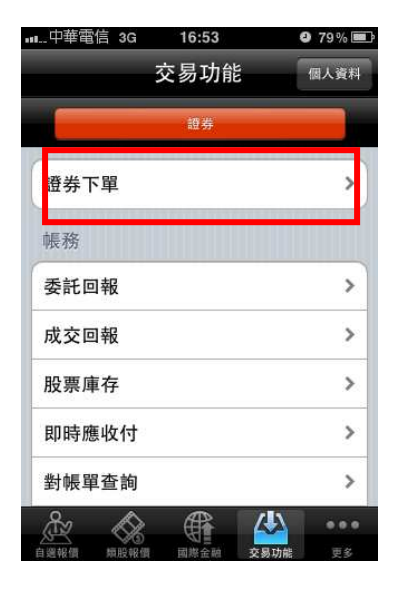

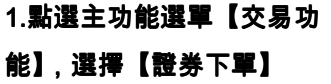

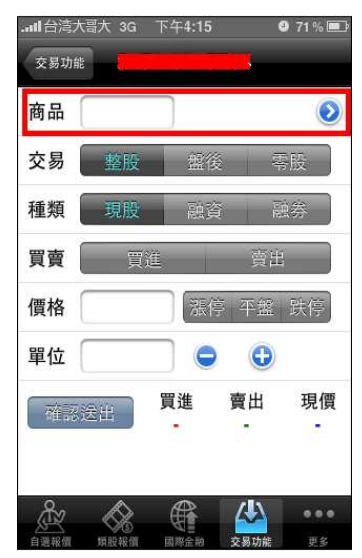

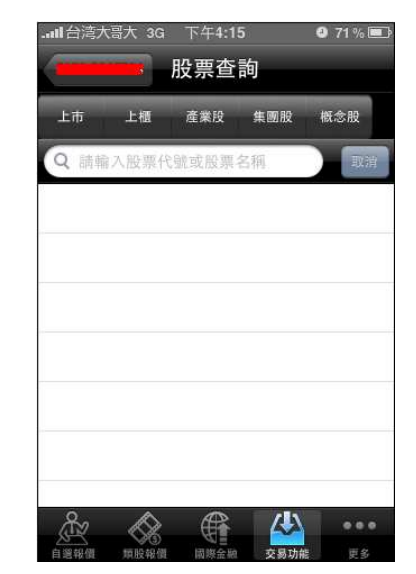

2.點選商品輸入框直接輸入商 品代號;或點選【>】查詢商 品

3.輸入股名或股票代號,或由 分類挑選商品

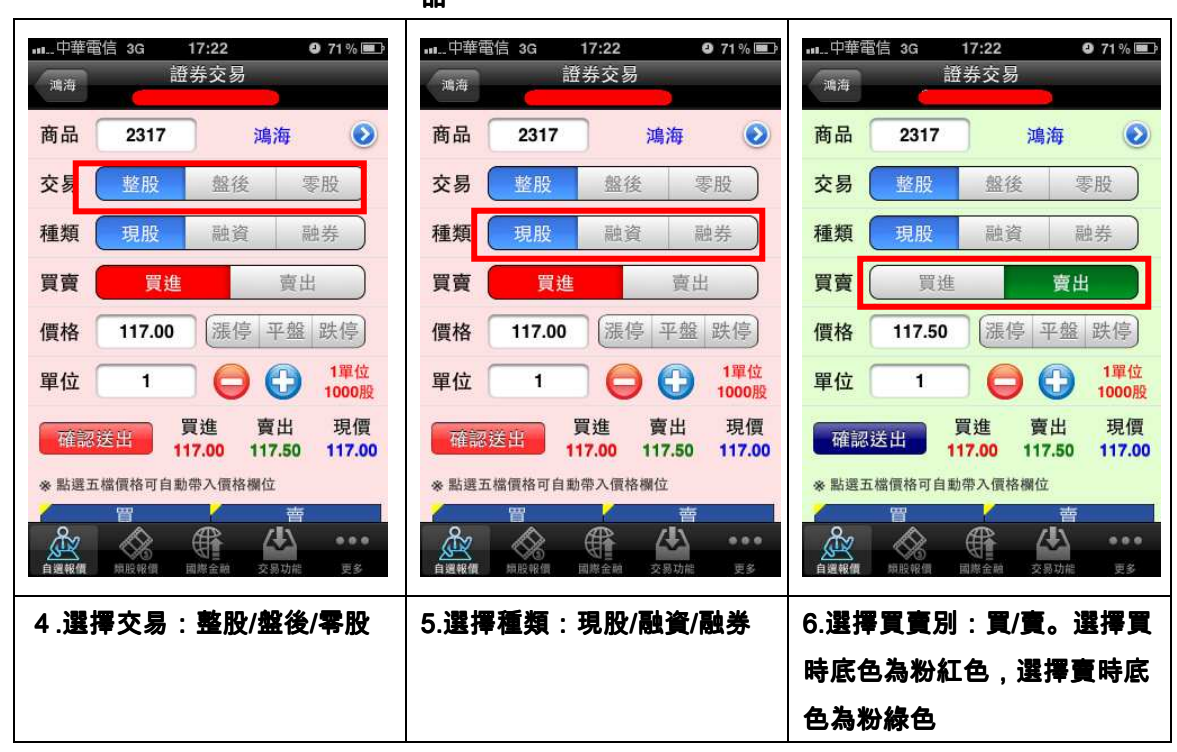

| n1中華電信 3G 17:22 ❷ 71 % ■<br>満海                                                                                                    | n1中華電信 3G 17:22 ● 71% ■<br>満海                                                                                                    | -11中華電信 3G 17:22                                                                                                    |
|----------------------------------------------------------------------------------------------------|----------------------------------------------------------------------------------------------------|----------------------------------------------------------------------------------------------------|
| 商品 2317 鴻海 📀                                                                                                    | 商品 2317 鴻海 🥑                                                                                                    | 商品 2317 鴻海 🥑                                                                                                    |
| 交易 整股 盤後 零股                                                                                                    | 交易 整股 盤後 零股                                                                                                    | 交易 整股 盤後 零股                                                                                                    |
| 種類 現股 融資 融券                                                                                                    | 種類 現股 融資 融券                                                                                                    | 種類 現股 融資 融券                                                                                                    |
| 買賣 買進 賣出                                                                                                    | 買賣 買進 賣出                                                                                                    | 買賣 買進 賣出                                                                                                    |
| 價格 117.00 漲停 平盤 跌停                                                                                                    | 價格 117.00 漲停 平盤 跌停                                                                                                    | 價格 117.00 漲停 平盤 跌停                                                                                                    |
| 單位 1 🕒 🔂 1單位 1000股                                                                                                    | 單位 1 🕒 🔂 1單位 1000股                                                                                                    | 單位 1 🕞 🔂 1單位 1000股                                                                                                    |
| 賀進 賣出 現價     117.00     117.50     117.00     117.50     117.00     117.50     117.00     117.00     117.00     117.00     117.00     117.00     117.00     117.00     117.00     117.00     117.00     117.00     117.00     117.00     117.00     117.00     117.00     117.00     117.00     117.00     117.00     117.00     117.00     117.00     117.00     117.00     117.00     117.00     117.00     117.00     117.00     117.00     117.00     117.00     117.00     117.00     117.00     117.00     117.00     117.00     117.00     117.00     117.00     117.00     117.00     117.00     117.00     117.00     117.00     117.00     117.00     117.00     117.00     117.00     117.00     117.00     117.00     117.00     117.00     117.00     117.00     117.00     117.00     117.00     117.00     117.00     117.00     117.00     117.00     117.00     117.00     117.00     117.00     117.00     117.00     117.00     117.00     117.00     117.00     117.00     117.00     117.00     117.00     117.00     117.00     117.00     117.00     117.00     117.00     117.00     117.00     117.00     117.00     117.00     117.00     117.00     117.00     117.00     117.00     117.00     117.00     117.00     117.00     117.00     117.00     117.00     117.00     117.00     117.00     117.00     117.00     117.00     117.00     117.00     117.00     117.00     117.00     117.00     117.00     117.00     117.00     117.00     117.00     117.00     117.00     117.00     117.00     117.00     117.00     117.00     117.00     117.00     117.00     117.00     117.00     117.00     117.00     117.00     117.00     117.00     117.00     117.00     117.00     117.00     117.00     117.00     117.00     117.00     117.00     117.00     117.00     117.00     117.00     117.00     117.00     117.00     117.00     117.00     117.00     117.00     117.00     117.00     117.00     117.00     117.00     117.00     117.00     117.00     117.00     117.00     117.00     117.00     117.00     117.00     117.00     117.00     117.00     117.00 | 賀進 賣出 現價                                                                                                    | 確認送出<br>117.00 117.50 117.00                                                                                                    |
| ※ 點選五檔價格可自動帶入價格欄位                                                                                                    | ※ 點選五檔價格可自動帶入價格欄位                                                                                                    | ※點選五檔價格可自動帶入價格欄位                                                                                                    |
| 留         善書            金沢<br>直選報価<br>単版報信          ・・・                                                                                                    | 管         善            金融           金融             金融           金融             金融           金融             金融           金融             金融           安島 | 習         書            金融           金融             金融           金融             金融           金融             金融           金融             金融           田野金融             金融           田野金融 |
| 7.輸入價格。亦可點選右側鈕選                                                                                                    | 8.輸入單位                                                                                                    | 9.按下【確認送出】鈕,即可                                                                                                    |
| 擇:漲停/平盤/跌停                                                                                                    |                                                                                                    | 將委託單送出                                                                                                    |

### 二、由行情報價下單

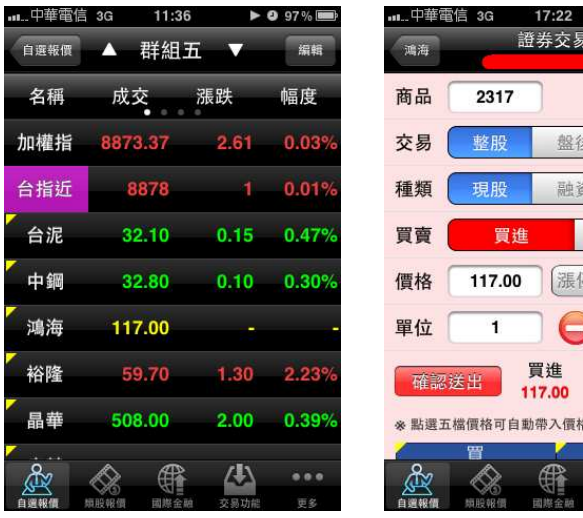

角有黃色三角形之「股名」處。單頁面,可進行下單

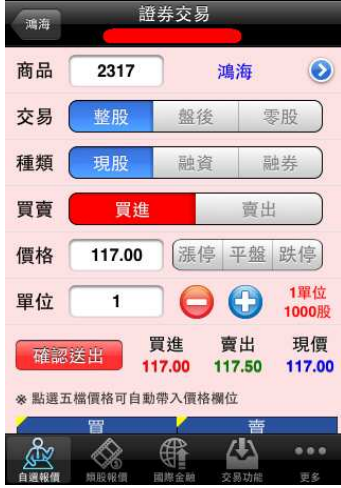

O 71 % 🎟

1.於行情報價頁面,點選左上 2.即會將該股票、價位帶至下

三、由個股資訊委託下單

| - <b></b> | [1言 3G | 下午6:5         | 0                     | ÷            |
|-----------|--------|---------------|-----------------------|--------------|
| 返回        | ٨      | 鴻海            |                       | 功能           |
| 鴻海[231]   | 7]     |               | 09/1                  | 0 14:30:00   |
| 114.00    |        |               |                       |              |
| 110.50    |        |               |                       |              |
| 107.00    | ~~~~   | -menenene     |                       | <u> </u>     |
| 103.30    |        |               |                       |              |
| 99.60     |        |               |                       |              |
| 1733—     |        |               |                       |              |
| 1386      |        |               |                       |              |
| 693       |        |               |                       |              |
| 347       |        |               | the state is some the | استدل وينضغا |
| 09:00     | 10:00  | 0 11:00       | 12:00                 | 13:00        |
| 成交 10     | 8.00 第 | 既 1.          | 00 幅度                 | 0.93%        |
| 賀進 10     | 8.00 🗯 | 108           | .50 均價                | 107.89       |
| 單量        | 42 編   | 量 22          | 95 振幅                 | 1.87%        |
| 最高 10     | 9.00 重 | <b>贵低 107</b> | .00 開盤                | 108.00       |
| æ         |        |               |                       |              |
| 自選報價      | 節股報債   | 国際会務          | 交易功能                  |              |

1.於任一個股詳細資料,點選 2.點選功能選單上方【買進】 右上【功能】鈕

| _中華電信 3G | 13:52  | <b>9</b> 83% EF |
|----------|--------|-----------------|
| 委託下單     | 買進     | 賣出              |
|          | 【捧報慣切能 | 10/20 19:2017   |
| 走勢報價     |        |                 |
| 五檔價量     |        |                 |
| 分時明細     |        |                 |
| 分價量表     |        |                 |
| 技術線圖     |        |                 |
| 個股新聞     |        |                 |
|          |        |                 |
|          | 取消     |                 |

或【賣出】鈕

| 中華電   | 馆 3G   | 17:22       | )            | 971 % 🔳      |
|-------|--------|-------------|--------------|--------------|
| 鸿海    | i      | 登券交易        | 5            |              |
| 商品    | 2317   |             | 鴻海           | ۲            |
| 交易    | 整股     | 盤後          | ENV.         | ₽股 ●         |
| 種類    | 現股     | 融資          | 1000         | 蛛            |
| 買賣    | 買進     |             | 賣出           |              |
| 價格    | 117.00 | 一漲停         | 平盤           | 跌停           |
| 單位    | 1      |             | •            | 1單位<br>1000股 |
| 確認    | 送出     | 買進<br>17.00 | 賣出<br>117.50 | 現價<br>117.00 |
| ※ 點選五 | 檔價格可自調 | 助帶入價格       | 欄位           |              |
| 1     | W      | K           | 曹            |              |
| Å     |        |             | 4            |              |
| 自選報價  | 期股報價   | 國際金融        | 交易功能         | 更多           |

3.即會至下單頁面,可進行下 單

### 證券帳務

| 一、委託回報                                  |                  |      |            |              |                |               |     |
|-----------------------------------------|------------------|------|------------|--------------|----------------|---------------|-----|
| "中華電信 3G 15:05                          | <b>9</b> 100% 🖼  | 中華   | 電信 3G      | 15:07        |                | <b>9</b> 100° | % 💶 |
| 交易功能                                    | 個人資料             | 交易功  | bât        | 委託回载         | 昄              |               |     |
| 證券                                      |                  | 重新查  | 詞          |              |                |               |     |
| 框教                                      |                  | 委託單  | 『筆數:3(     | 頁次 1/1)      |                |               |     |
| 90天 475                                 |                  | 刪改   | 商品         | 委託狀態         | 盤別             | 交易別           | 委託  |
| 委託回報                                    |                  | 刪改   | 亞泥         | 預約成功         | 整股             | 現買            | 淜   |
| 成交回報                                    | >                | 刪單   | 台泥         | 預約成功         | 整股             | 現買            | 淜   |
| 股票庫存                                    | >                | 刪改   | 台積電        | 預約成功         | 整股             | 現買            | 淜   |
| 即時應收付                                   | >                |      |            |              |                |               |     |
| 對帳單查詢                                   | >                |      |            |              |                |               |     |
| 維持率查詢                                   | >                |      |            |              |                |               |     |
| ▲ ▲ ● ● ● ● ● ● ● ● ● ● ● ● ● ● ● ● ● ● | ● ● ● ●<br>功能 更多 |      | <b>東服報</b> |              | <b>人</b><br>交易 | •<br>功能 및     | ••  |
| 1.於交易功能,選擇【                             | 證券】>             | 2. 可 | 査詢         | <b>委託回</b> 執 | 8, B           | 進行            | 委託  |
| 【證券-委託回報】                               |                  | 單之   | 刪單/∂       | 大量           |                |               |     |

二、成交回報

| 15:05  | 9 100% 🗖                       | ▶                                                                                                    | 電信 3G                                                                                                    | i 1                                                                                                    | 5:08                                                                                                    | <b>9</b> 100%                                                                                                    |                                                                                                    |
|--------|--------------------------------|----------------------------------------------------------------------------------------------------|----------------------------------------------------------------------------------------------------|----------------------------------------------------------------------------------------------------|----------------------------------------------------------------------------------------------------|----------------------------------------------------------------------------------------------------|----------------------------------------------------------------------------------------------------|
| 交易功能   | 個人資料                           | 交易功能                                                                                                    | it                                                                                                    | 成                                                                                                    | 交回報                                                                                                    |                                                                                                    |                                                                                                    |
| 證券     |                                | 重新查詢                                                                                                    | þ                                                                                                    |                                                                                                    |                                                                                                    |                                                                                                    |                                                                                                    |
|        |                                | 成交筆                                                                                                    | 售數:0                                                                                                    | (頁次                                                                                                    | 0/0)                                                                                                    |                                                                                                    | _                                                                                                    |
|        | >                              | 功能                                                                                                    | 商品                                                                                                    | 盤別                                                                                                    | 交易別                                                                                                    | 成交均價                                                                                                    | į<br>成                                                                                                    |
|        | e,                             |                                                                                                    |                                                                                                    |                                                                                                    |                                                                                                    |                                                                                                    |                                                                                                    |
|        | >                              |                                                                                                    |                                                                                                    |                                                                                                    |                                                                                                    |                                                                                                    |                                                                                                    |
| 8      | >                              |                                                                                                    |                                                                                                    |                                                                                                    |                                                                                                    |                                                                                                    |                                                                                                    |
|        | >                              |                                                                                                    |                                                                                                    |                                                                                                    |                                                                                                    |                                                                                                    |                                                                                                    |
|        | >                              |                                                                                                    |                                                                                                    |                                                                                                    |                                                                                                    |                                                                                                    |                                                                                                    |
|        |                                | ŝ                                                                                                    | A                                                                                                    | > (                                                                                                    |                                                                                                    |                                                                                                    | •                                                                                                    |
| 個 國際金融 | 交易功能 更多                        | 自選報價                                                                                                    | 類股朝                                                                                                    | 5)<br>民價 國                                                                                                    | ●<br>■<br>■<br>●<br>■<br>●<br>■<br>●<br>■                                                                                                    | 易功能 更                                                                                                    | 5                                                                                                    |
|        | 15:05<br>交易功能<br><sup>證券</sup> | 15:05       ● 100% ■         交易功能       個人資料         證券       ●         25       ●         26       ●         27       ●         28       ●         295       ●         205       ●         205       ●         205       ●         205       ●         205       ●         205       ●         205       ●         205       ●         205       ● | 15:05       ● 100% □3       □1. 中華電         交易功能       個人資料       定易功能         重券       正新查書         成交名       功能         小       >         シ       >         シ       >         山田安白       交易功能         東海       ● 100% □3         ●       ●         ●       ●         ●       ●         ●       ●         ●       ●         ●       ●         ●       ●         ●       ●         ●       ●         ●       ●         ●       ●         ●       ●         ●       ●         ●       ●         ●       ●         ●       ●         ●       ●         ●       ●         ●       ●         ●       ●         ●       ●         ●       ●         ●       ●         ●       ●         ●       ●         ●       ●         ●       ●         ●       ● <td>15:05       ● 100% E3       □□. 中華電信 3G         交易功能       個人資料       定易功能         重券       正新音詢       元交筆數:0         功能       商品         &gt;       &gt;         &gt;       &gt;         &gt;       &gt;          &gt;          &gt;          &gt;          &gt;          &gt;          &gt;          &gt;          &gt;          &gt;          &gt;          &gt;              &gt;          &gt;          &gt;          &gt;          &gt;          &gt;          &gt;          &gt;          &gt;          &gt;          &gt;          &gt;          &gt;          &gt;          &gt;          &gt;          &gt;          &gt;</td> <td>15:05       ● 100% C         交易功能       個人資料         2000       二         2000       二      &lt;</td> <td>15:05       ● 100% CT         交易功能       個人資料         200%       反易功能         200%       反易功能         200%       成交回報         200%       成交回報         200%       成交回報         200%       成交回報         200%       成交回報         200%       成交筆數:0(頁次 0/0)         功能 商品 盤別 交易別       公易功能         200%       公易功能         200%       公員助能         200%       公員助能</td> <td>15:05       ● 100%         交易功能       個人資料         遊券       一         一       一         一       一         一       一         一       一         一       一         ご       一         一       一         ご       一         ご       一         ご       一         ご       一         」       一         」       」         」       」         」       」         」       」         」       」         」       」         」       」         」       」         」       」         」       」         」       」         」       」         」       」         」       」         」       」         」       」         」       」         」       」         」       」         」       」         」       」         」       」         」       」</td> | 15:05       ● 100% E3       □□. 中華電信 3G         交易功能       個人資料       定易功能         重券       正新音詢       元交筆數:0         功能       商品         >       >         >       >         >       >          >          >          >          >          >          >          >          >          >          >          >              >          >          >          >          >          >          >          >          >          >          >          >          >          >          >          >          >          > | 15:05       ● 100% C         交易功能       個人資料         2000       二         2000       二      < | 15:05       ● 100% CT         交易功能       個人資料         200%       反易功能         200%       反易功能         200%       成交回報         200%       成交回報         200%       成交回報         200%       成交回報         200%       成交回報         200%       成交筆數:0(頁次 0/0)         功能 商品 盤別 交易別       公易功能         200%       公易功能         200%       公員助能         200%       公員助能 | 15:05       ● 100%         交易功能       個人資料         遊券       一         一       一         一       一         一       一         一       一         一       一         ご       一         一       一         ご       一         ご       一         ご       一         ご       一         」       一         」       」         」       」         」       」         」       」         」       」         」       」         」       」         」       」         」       」         」       」         」       」         」       」         」       」         」       」         」       」         」       」         」       」         」       」         」       」         」       」         」       」         」       」         」       」 |

1.於交易功能,選擇【證券】 > 2.可查詢相關成交單回報

【證券-成交回報】

### 三、股票庫存

| ₩中華電信 3G | 15:05                          | <b>9</b> 100% <b>E3</b> * | u 屮華選                     | 31百 3G      | 15<br>股票   | :08<br>庫存        | ❷ 100% <b>⊑</b> ⊉ | 中重  | 華電信 3G<br>K | 15:08<br>}画庙在 | <b>2</b> 100% <b>8</b>       |
|----------|--------------------------------|---------------------------|---------------------------|-------------|------------|------------------|-------------------|-----|-------------|---------------|------------------------------|
|          | 父 <b>汤</b> 切能<br><sup>證券</sup> | 個人資料                      | 又 <del>刻</del> 切前<br>重新查詢 | i<br>摘i     | 要          | )                |                   | 交易  |             | 存統計           |                              |
| 帳務       |                                |                           | 庫存筆                       | E數:5(       | 頁次         | 1/1)<br>DE&ART## | 人公司专              | 庫子  | 項目          | 資料            |                              |
| 委託回報     |                                | >                         | 下開                        | 間加          | <b>性</b> 积 | F际版数             | 5000              |     | 自辦維持率       | 0             | E BRA                        |
| 成交回報     |                                | >                         | 下開                        | 口水          | 朱休         | 5,000            | 5,000             |     | 代辦維持率       | 0             |                              |
| 股票庫存     |                                | >                         | 下里                        | <u></u> 业 派 | 朱床         | 5,000            | 5,000             |     | 其他維持率       | 0             |                              |
| 即時應收付    | 6                              | >                         | 下單                        | 僑威          | 集保         | 1,000            | 1,000             | · F |             |               | 000                          |
| 對帳單查詢    |                                | >                         | 下單                        | 磐亞          | 集保         | 5,000            | 5,000             |     |             |               | 5.090                        |
| 維持率查詢    |                                | >                         |                           |             |            |                  |                   |     |             | 唯化            |                              |
|          |                                | 功能 更多                     | 自選報價                      | 類股報         |            | 金融 交易功能          | ●●●<br>建 更多       | 自選報 | () 新設報信     | 國際金融 交        | ●●●           局功能         更多 |
| 1.於交易功   | 能,選擇【                          | 證券】>                      | 2.可查                      | 訽證          | 券庫         | 存資料,             | 以及進               | 3.點 | 選摘要可        | 查詢目育          | <b></b><br>1維持率              |

【證券-庫存明細】

行庫存下單

四、對帳單查詢

數

| .⊪中華電信 3G 15:05                         | 9 100% E     | ∎中華電信 | 3G | 15:08 | 9                 | 100% 🗖 | 中華智  | 電信 3G  | 15:08  | <b>9</b> 100 | )% 🖬              |
|-----------------------------------------|--------------|-------|----|-------|-------------------|--------|------|--------|--------|--------------|-------------------|
| 交易功能                                    | 個人資料         |       | 交  | 易功能   |                   | 固人資料   | 交易功能 | 影      | 帳單查詢   | 查詢           | 除件                |
| 超券                                      |              | 取消    | 選擇 | 查詢條   | 件                 | 完成     | 重新查讀 | ð      |        |              |                   |
| 帳務                                      |              |       |    |       |                   |        | 應收約  | 悤額 0 筆 | 數:0(頁) | 欠 0/0)       |                   |
| 委託回報                                    | >            |       | -  |       | -                 |        | 商品   | 成交日期   | 交易別    | 成交價格         | 成                 |
| 成交回報                                    | >            |       |    |       | 當日                |        |      |        |        |              |                   |
| 股票庫存                                    | >            | 6910- |    |       | 三日                |        |      |        |        |              |                   |
| 即時應收付                                   | >            |       |    |       | 本月份               | }      |      |        |        |              |                   |
| 對帳單查詢                                   |              |       |    |       | 上月份               | }      |      |        |        |              |                   |
| 維持率查詢                                   | >            | 維持率查  |    |       |                   | >      |      |        |        |              |                   |
| ▲ ▲ ▲ ■ ■ ■ ▲ ▲ ▲ ▲ ▲ ▲ ▲ ▲ ▲ ▲ ▲ ▲ ▲ ▲ | ••••<br>能 更多 |       |    |       | <b>公司</b><br>在風功能 | •••    |      |        |        | 交易功能         | ●●●<br><b>●</b> 系 |

>【證券-對帳單查詢】

1.於交易功能,選擇【證券】 2.選擇查詢區間(當天/三天/本 月份/上月份)

3.查詢指定期間之成交單及應 收付金額

五、維持率查詢

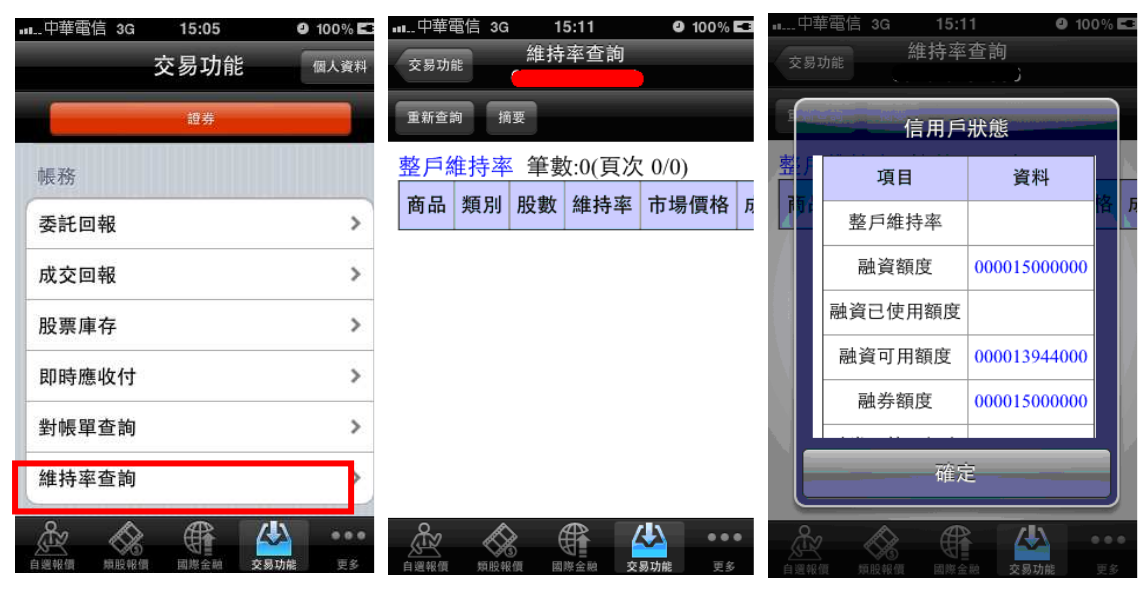

1.於交易功能,選擇【證券】

>【證券-維持率查詢】

2.選擇整戶維持率

3.點選摘要,可查詢信用戶狀 態。

### 六、個人資料-登入密碼修改

| .⊪中華電信 3G | 15:05     | @ 4000/ PT |                       | 15:13 | <b>9</b> 100% <b>E</b> |       | 15:13   | 9 100% 🖾 |
|-----------|-----------|------------|-----------------------|-------|------------------------|-------|---------|----------|
|           | 交易功能      | 個人資料       | 交易功能                  |       | 取得憑證                   | 取消修改  | 修改登入密碼  | 確定修改     |
|           | 證券        |            | 帳號                    |       |                        | 舊密碼   | [請輸入舊密碼 |          |
| 帳務        |           |            | 證 6910-               |       |                        | 新密碼   | 請輸入新密碼  |          |
| 委託回報      |           | >          | 資料修改                  |       |                        | 確認新密碼 | 再次確認新密  | 碼        |
| 成交回報      |           | >          | 登入密碼修改                |       | >                      |       |         |          |
| 股票庫存      |           | >          |                       |       |                        |       |         |          |
| 即時應收付     |           | >          | L.                    | 刪除憑證  |                        |       |         |          |
| 對帳單查詢     |           | >          | 憑證起始日:<br>20101116162 | 226   |                        |       |         |          |
| 維持率查詢     |           | >          | 憑證到期日:<br>20111116162 | 226   |                        |       |         |          |
| Å 🗞       |           | ••••       |                       |       | •••                    |       |         |          |
| 自過報道 類股報  | · 国際田間 文章 | 294/16 欠多  | PRODUCTION PRODUCTION | 201   | n                      |       |         |          |

1.於交易功能,選擇個人資料 2.登入密碼修改

3.可進行登入密碼修改。